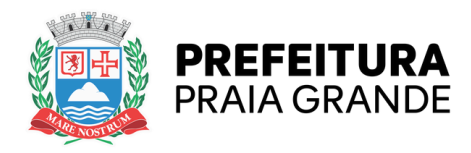

#### **BOLSA ESTUDANTE**

#### **SECRETARIA DE ASSUNTOS INSTITUCIONAIS**

#### SOBRE

O programa "PG - Bolsa Estudante do Ensino Médio" tem o foco em proporcionar apoio financeiro a estudantes do ensino médio público em tempo integral que se encontram em situação de vulnerabilidade socioeconômica no município de Praia Grande. O principal objetivo é garantir a permanência desses jovens na escola, reduzindo as taxas de evasão escolar e promovendo a igualdade de oportunidades educacionais.

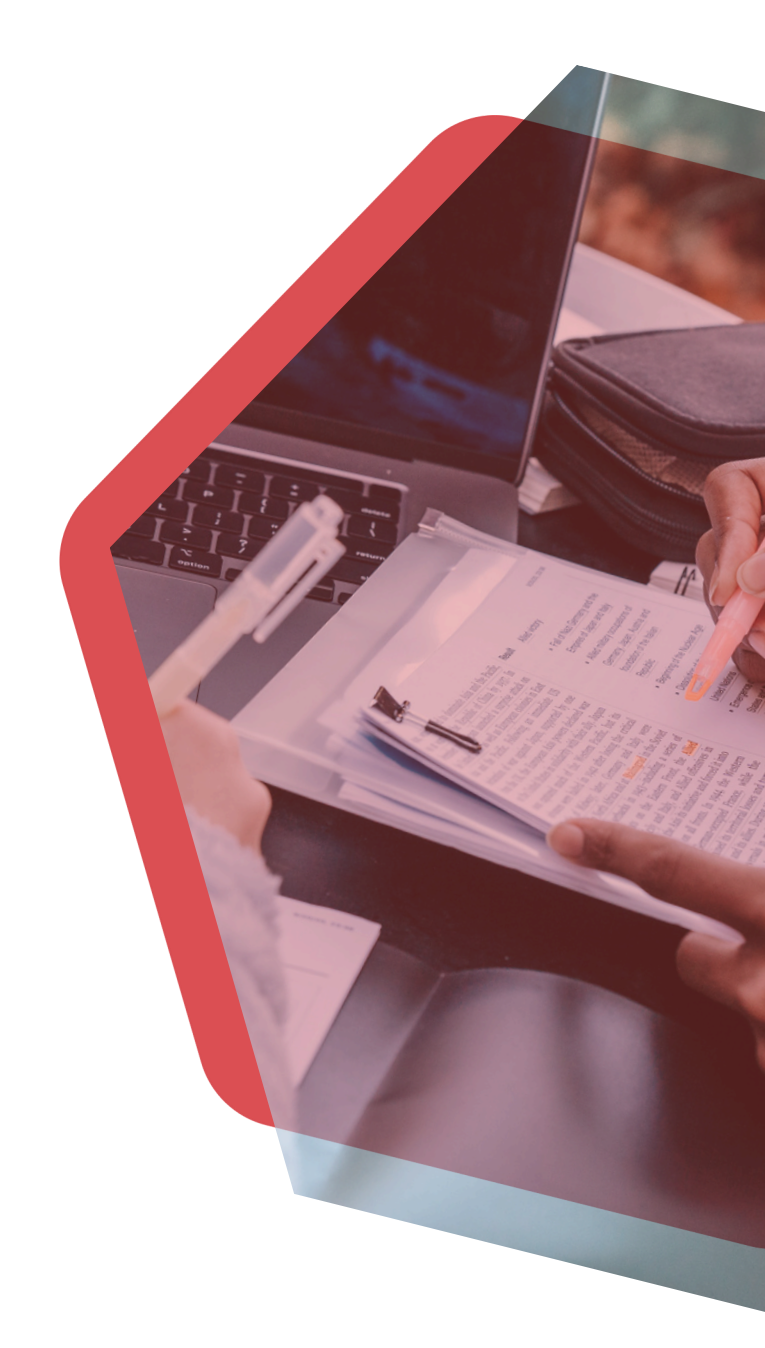

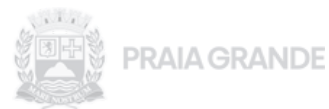

#### OBJETIVO

Boas vindas ao nosso Guia de Sistema Bolsa Estudante do Ensino Médio

Ele foi desenvolvido para auxiliar você a se candidatar a umas das vagas do projeto Bolsa Estudante do Ensino Médio

No momento que você for realizar sua inscrição, este guia será seu grande parceiro para acompanhar seu passo a passo até a conclusão de sua inscrição.

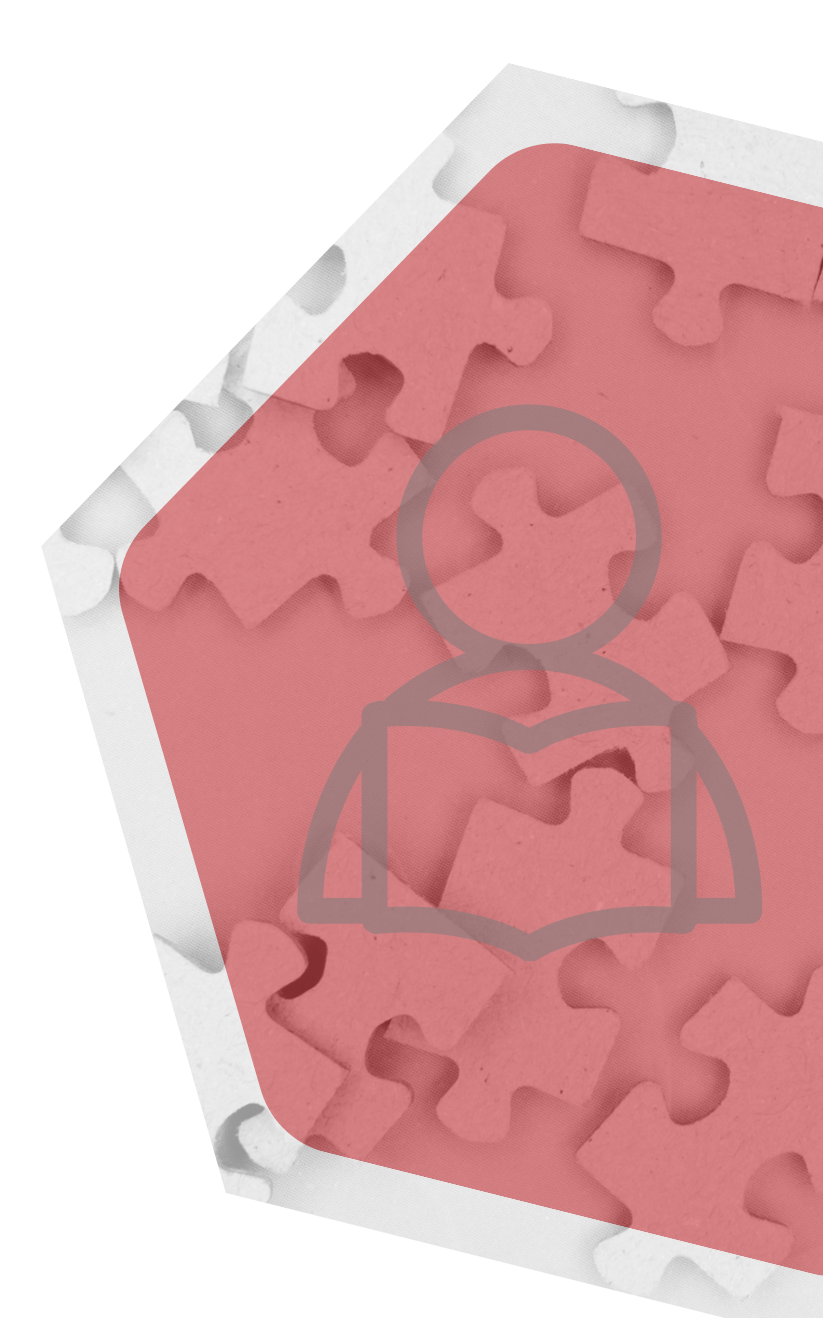

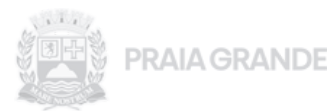

Nós, da SEAI, desejamos a você uma ótima leitura e esperamos que aproveite ao máximo este conteúdo. Conte com nossa equipe durante toda a sua jornada de conhecimento e inscrição. Estamos aqui para apoiar você a cada passo do caminho e garantir que sua experiência com o Bolsa Estudante do Ensino Médio seja a melhor possível.

Boa sorte e sucesso em sua candidatura! Se precisar de qualquer ajuda, não hesite em nos procurar.

#### **Boa Leitura!**

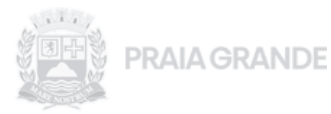

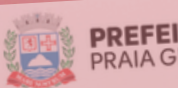

A CIDADE ESTRUTURA DE GOVERNO SERVIÇOS ONLIN

#### PREFEITURA PRAIA GRANDE FALE CONOSCO PORTAL DA TRANSPARÊNCIA

#### PARTE 1:

PROGRAMA PG **Bolsa Estudante** do Ensino Médio

....

Don't have an account? Sign

## **Banner do Projeto**

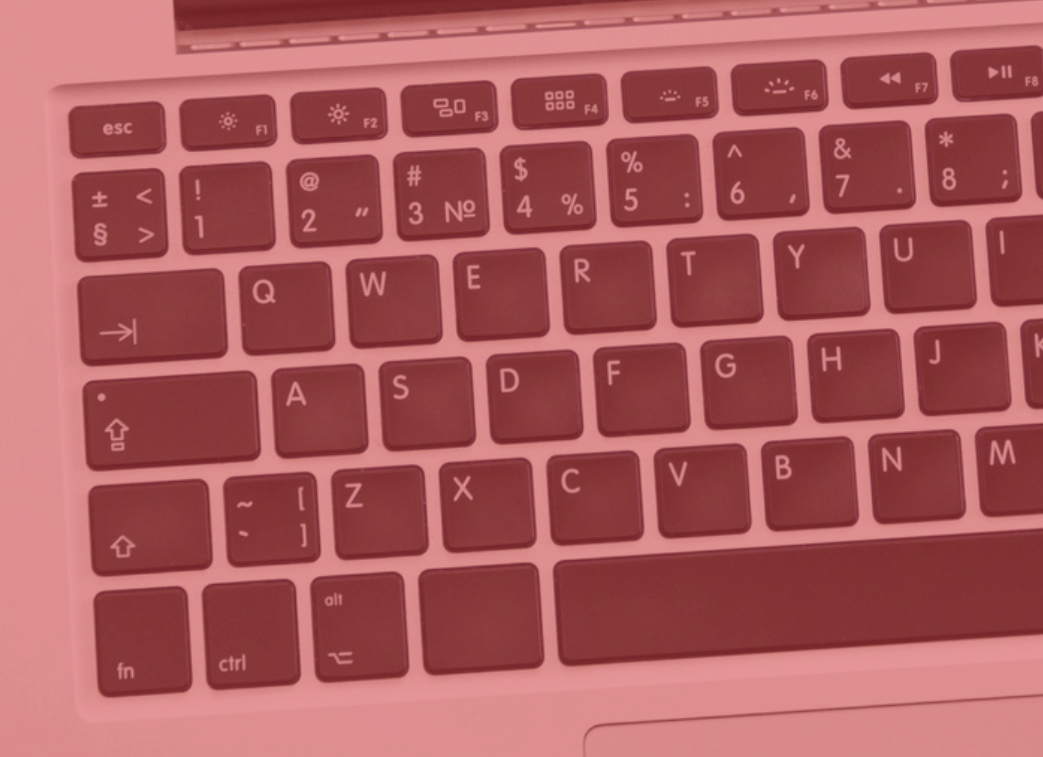

#### Banner do Projeto

No site da prefeitura estará disponível, no período de inscrições, o banner do projeto. É através deste banner que iniciaremos o nosso trajetória para realizar a inscrição

O banner irá te encaminhar para a próxima etapa

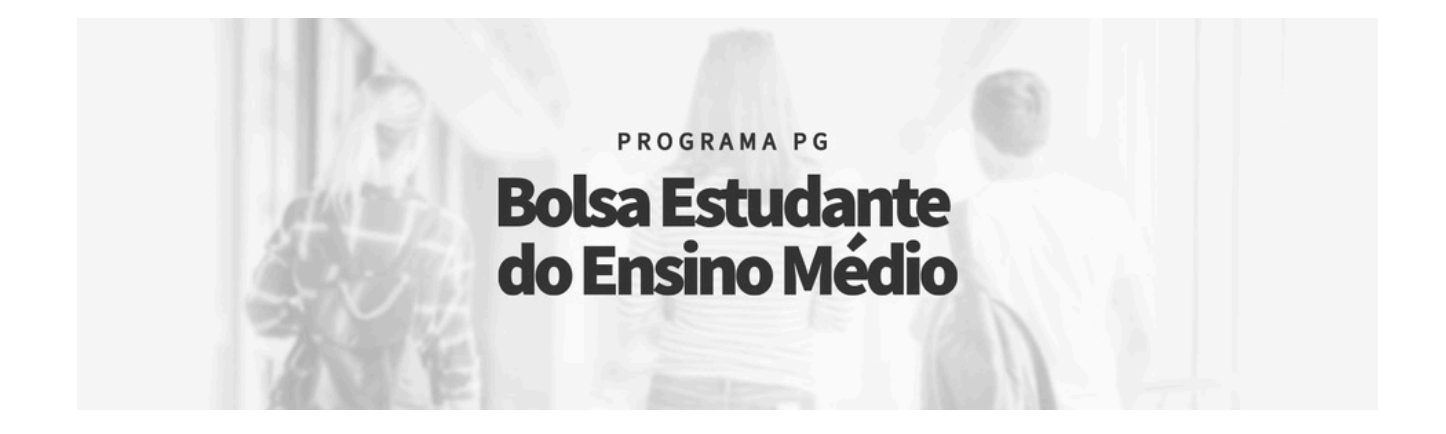

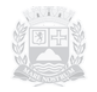

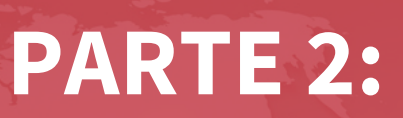

# Login

#### LOGIN

Cadastre uma nova pessoa ou insira CPF e senha para uma pessoa já cadastrada

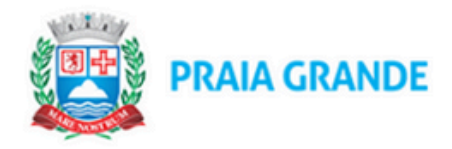

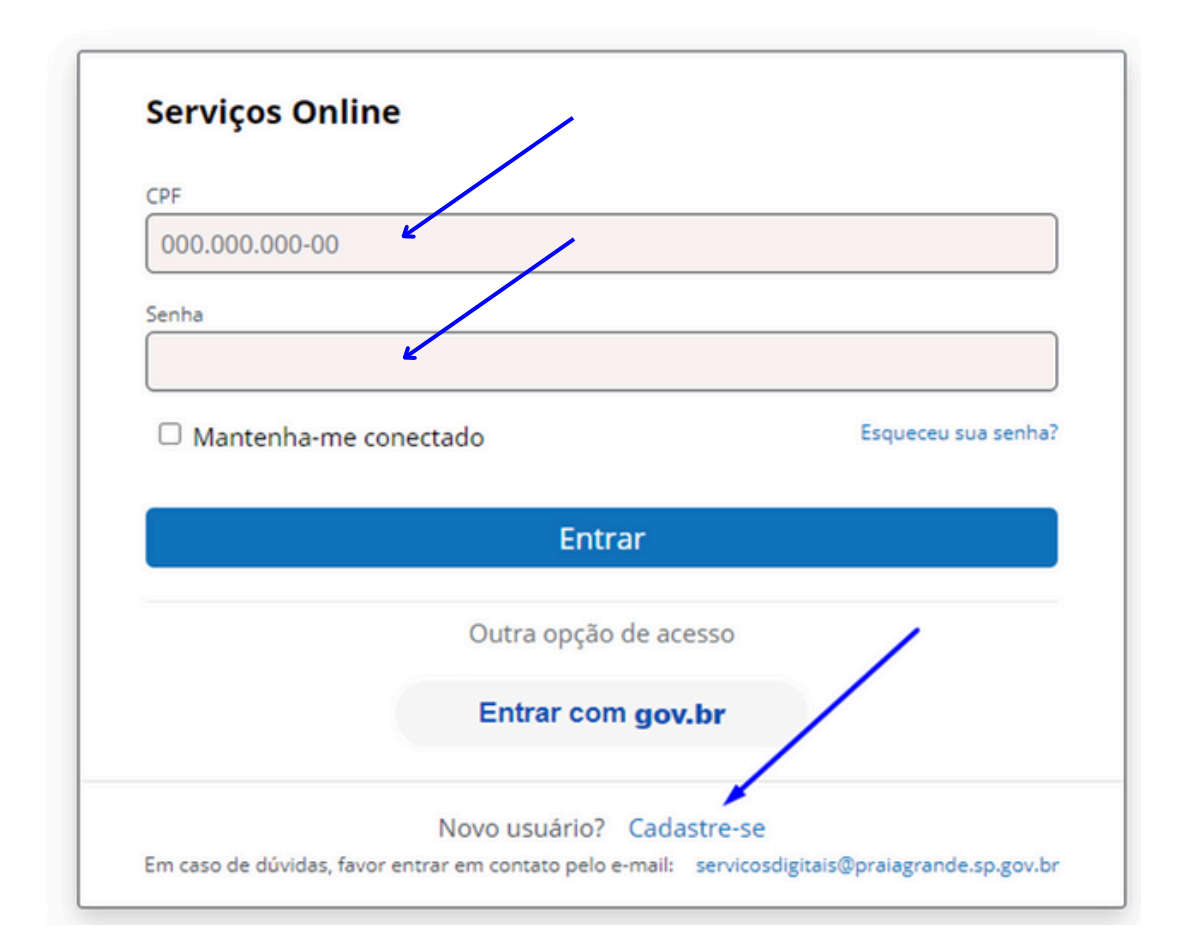

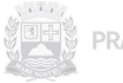

## LOGIN - Novo Usuário

Preencha os dados obrigatórios que estão em vermelho e selecione os campos no final da página, indicando que:

·Declaro que as informações acima prestadas são verdadeiras e assumo a inteira responsabilidade pelas mesmas.

·Li e aceito os <u>termos e condições</u> assim como concordo com a <u>política de privacidade</u> Clique no botão Cadastre-se

| Registre-se                                                                | * Preencha todos os campos, exceto os opcionais se houver.                                                               |
|----------------------------------------------------------------------------|----------------------------------------------------------------------------------------------------|
| CPF                                                                        |                                                                                                    |
| Senha                                                                      | Confirme a senha                                                                                                    |
| Nome completo                                                              | Data de nascimento                                                                                                    |
| Email                                                                      | Confirmar e-mail                                                                                                    |
| Celular                                                                    |                                                                                                    |
| Endereço residencial                                                       |                                                                                                    |
| CEP                                                                        | Q Buscar                                                                                                    |
| CEP<br>Logradouro                                                          | Q Buscar<br>Número                                                                                                    |
| CEP<br>Logradouro<br>Complemento(opcional)                                 | Q Buscar<br>Número<br>Bairro                                                                                             |
| CEP<br>Logradouro<br>Complemento(opcional)<br>Cidade                       | Q Buscar<br>Número<br>Bairro<br>Estado ~                                                                                 |
| CEP<br>Logradouro<br>Complemento(opcional)<br>Cidade<br><< Voltar ao Login | Q Buscar         Número         Bairro         Estado         stadas são verdadeiras e assumo a inteira responsabilidade |

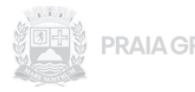

#### LOGIN - Novo Usuário

Após o cadastro você receberá um aviso que é necessário validar seu cadastro através do email cadastrado

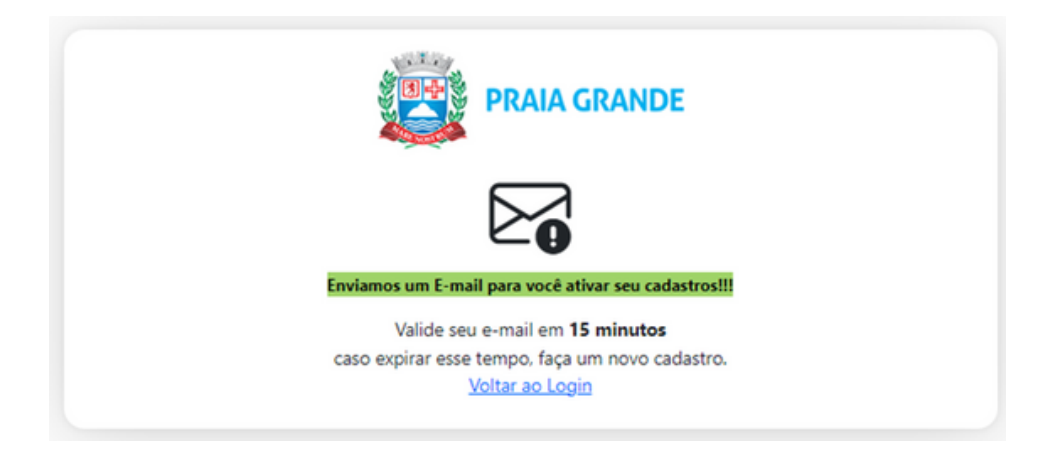

Para dar continuidade é necessário acessar seu e-mail cadastrado e abrir a mensagem enviada pelo sistema e clicar em Link para atualizar a conta

Nesse momento você será direcionado a página de confirmação

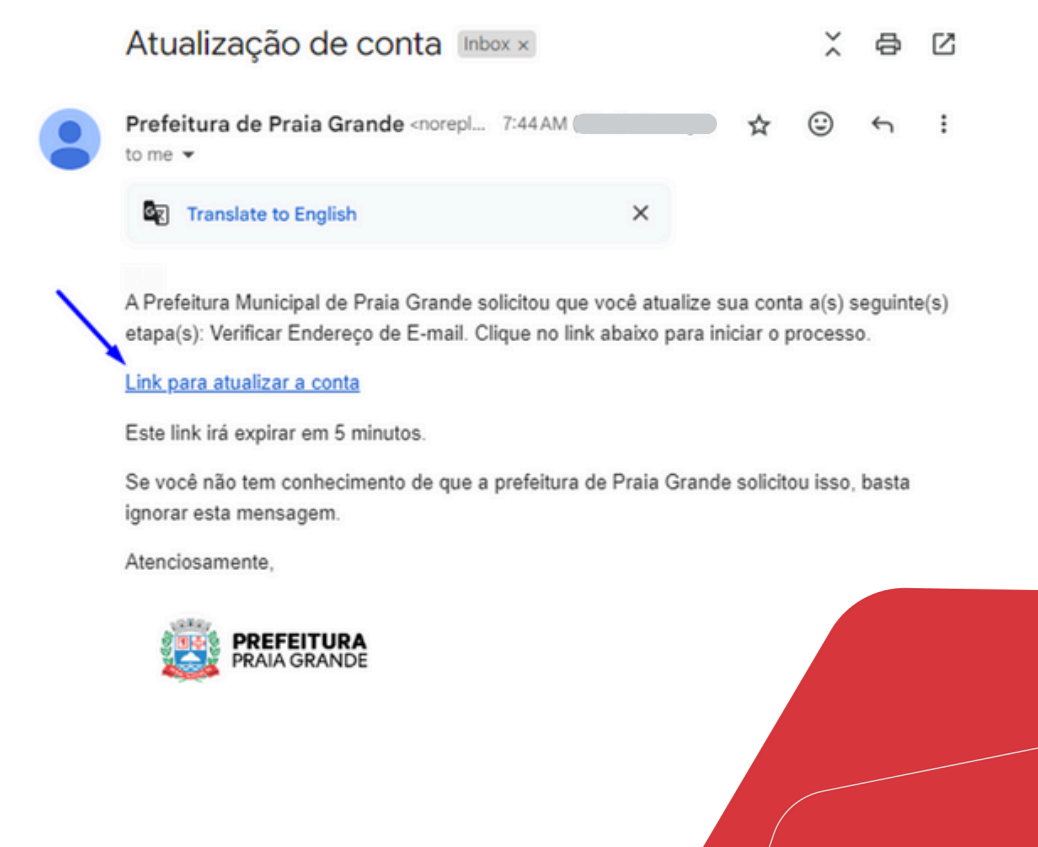

#### LOGIN - Novo Usuário

No momento que clicar no link, você será direcionado a página de confirmação

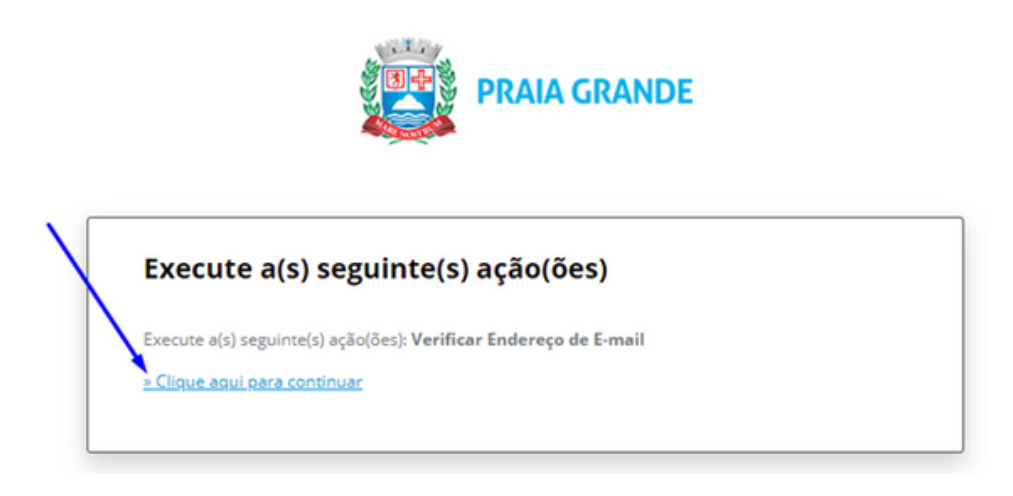

Ao validar seu cadastro, retornará uma mensagem que Sua conta foi atualizada.

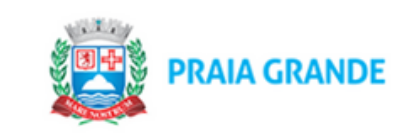

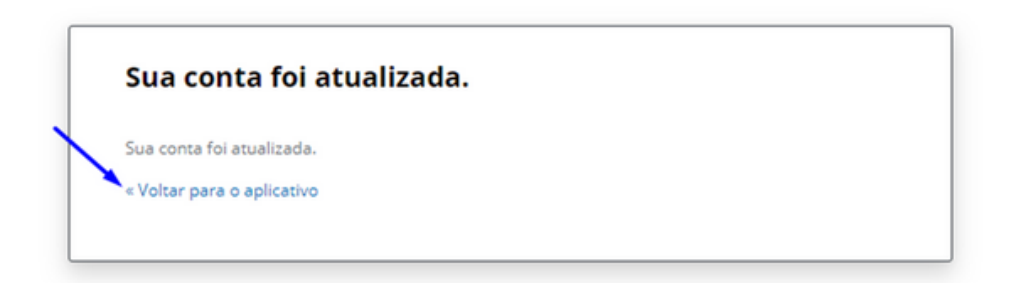

Clicando em **Voltar para o aplicativo**, teremos acesso a página de login para acessar como pessoa cadastrada

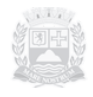

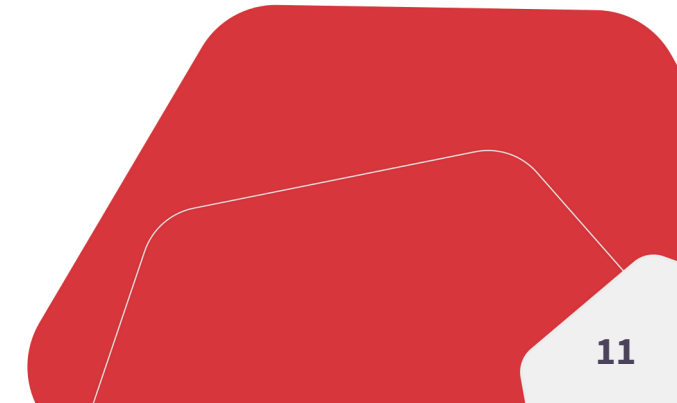

#### LOGIN - Usuário Cadastrado

Preencha CPF, senha e clique em Entrar

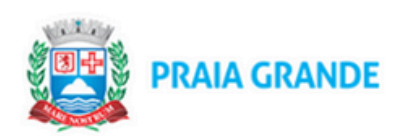

| CPF                                               |                     |
|---------------------------------------------------|---------------------|
|                                                   |                     |
| Senha                                             |                     |
|                                                   |                     |
| Mantenha-me conectado                             | Esqueceu sua senha: |
|                                                   |                     |
|                                                   |                     |
| Entrar                                            |                     |
| Entrar<br>Outra opção de aces                     | 550                 |
| Entrar<br>Outra opção de aces<br>Entrar com gov.l | sso                 |
| Entrar<br>Outra opção de aces<br>Entrar com gov.l | sso<br>br           |

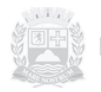

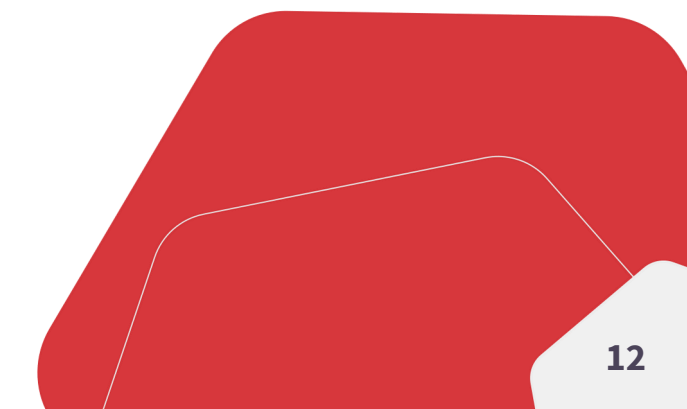

## LOGIN - Usuário Cadastrado

No primeiro acesso será necessário aceitar os termos de autorização nas duas etapas

| Conceder acesso a Ál                                                                    | rea do Usúario                                                                   |
|-----------------------------------------------------------------------------------------|----------------------------------------------------------------------------------|
| ste serviço precisa utilizar as<br>adastro:                                             | s seguintes informações pessoais do seu                                          |
| ndereço de e-mail                                                                       |                                                                                  |
| erfil de usuário                                                                        |                                                                                  |
| rfis de acesso do usuário                                                               |                                                                                  |
| partir da sua aprovação, a aplicaçã<br>speitando os <mark>termos de uso e po</mark> lit | o acima mencionada utilizará as informação listadas acima,<br>ica de privacidade |
| Acoitar                                                                                 |                                                                                  |
| Aceitar Negar                                                                           |                                                                                  |
| Aceitar                                                                                 |                                                                                  |
| Aceitar                                                                                 |                                                                                  |
| ACEILAI Negar                                                                           | Nome completo                                                                    |
| ACEILAI Negar                                                                           | Nome completo                                                                    |
| PF<br>tualize seus dados abaix                                                          | Nome completo                                                                    |
| PF<br>tualize seus dados abaix                                                          | Nome completo<br>xo para continuar                                               |
| PF<br>Atualize seus dados abai                                                          | Nome completo<br>xo para continuar<br>ebimento de comunicações da                |
| PF<br>Atualize seus dados abaiz<br>Fermo de aceite para reco<br>Praia Grande            | Nome completo<br>xo para continuar<br>ebimento de comunicações da                |
| PF<br>Atualize seus dados abaix<br>Fermo de aceite para reco<br>Praia Grande            | Nome completo<br>xo para continuar<br>ebimento de comunicações da                |

#### PARTE 3:

# Página de Serviços

## Página de Serviços

Depois ser feito o login entraremos na área do usuário com todos os serviços disponíveis Nesta página estará o link para iniciar a inscrição no projeto

Ouvidoria Servicos Online Noticiae Home PREFEITURA PRAJA GRANDE Minha conta 0 ť 2 Meu contato Dados pessoais Meu endereço Ver e alterar meus contatos Ver e alterar dados pessoais Ver e alterar meu endereço Serviços 0 6 Habitação Bolsa Estudante Serviços online Cadastro de demanda Programa de bolsa para Ver Serviços online habitacional estudantes Δ Ę  $\odot$ Notificações Notícias Avaliações Notificações dos meus serviços Ative ou desative o Minhas avaliações recebimento de notícias ۲ 4 Autorizações Histórico Aplicações com meus dados Ver histórico de atividades Segurança A 0 Segurança da conta Minhas sessões ativas Alterar senha de acesso Ver sessões ativas da conta

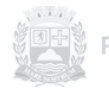

#### PARTE 4:CX

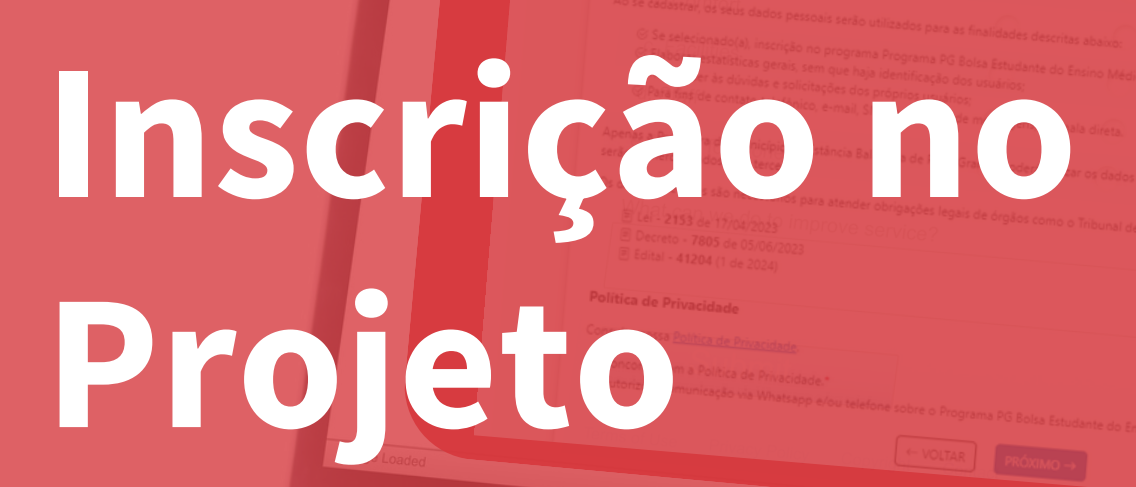

#### Inscrição no Projeto

Nesta área estará relacionado todas as edições do projeto, a partir da implementação do sistema, cada um com o referido status

Para dar início à nova inscrição, basta clicar em INSCREVA-SE. No entanto, fique atento à data limite para garantir que sua inscrição seja completada a tempo e não perca a oportunidade.

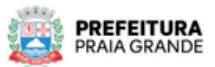

| SEPLAN   F | Programa PG – Bolsa Estudante do Ensino Médio                                                                                                    |  |
|------------|----------------------------------------------------------------------------------------------------|--|
| 🖀 Início   |                                                                                                    |  |
|            | LISTAGEM DE CONCURSOS EM ABERTO                                                                                                    |  |
|            | Programa PG – Bolsa Estudante do Ensino Médio                                                                                                    |  |
|            | Consiste no auxílio financeiro destinado diretamente aos estudantes, que tem por finalidade minimizar as desigualdades sociais e contribuir para<br>permanência dos estudantes em situação de vulnerabilidade socioeconômica no ensino médio em tempo integral. |  |
|            | Data limite da inscrição: 03/11/2024                                                                                                    |  |
|            |                                                                                                    |  |

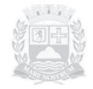

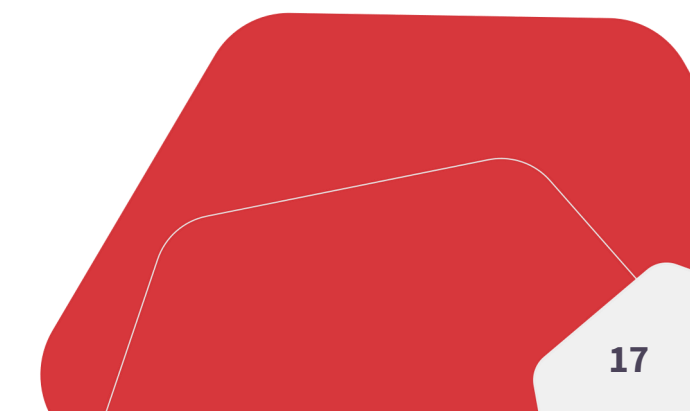

#### PARTE 5:

## Tratamento de Dados Pessoais

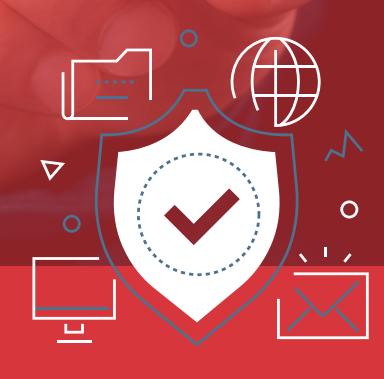

#### Tratamento de Dados Pessoais

Ao acessar o sistema, para prosseguir será necessário aceitar os termos e condições da Política de Privacidade e Autorizar a comunicação via WhatsApp

Em caso de dúvidas, poderá consultar nossos links:

- Lei;
- Decreto;
- Edital;
- Política de Privacidade;

Cada um desses links irá te direcionar a uma página com as devidas informações

| 0                 | R                                                                                                    | •                             |                            |                                | ±                           |
|-------------------|----------------------------------------------------------------------------------------------------|-------------------------------|----------------------------|--------------------------------|-----------------------------|
| Tratamento de     | Dados Pessoals                                                                                                    | Dados                         | Declarações                | Dados                          | Dados Bancarlos             |
| Deles Estur       | lanto do Encino Módi                                                                                                    | Residenciers                  |                            | Comprenentaries                | (I) Comer abdectides        |
| 9 - BOISA ESLUC   | ante do Ensiño Medi                                                                                                    | 0                             |                            |                                | (*) Campo obrigatorio       |
| <b>□-</b>         |                                                                                                    |                               |                            |                                |                             |
| Iratame           | ento de Dados Pe                                                                                                    | ssoais                        |                            |                                |                             |
|                   |                                                                                                    |                               |                            |                                |                             |
| A Prefeitura do I | Município da Estância Balne                                                                                                    | ária de Praia Grande está (   | em consonância com os p    | rincípios, garantias, direitos | e deveres para o uso da     |
| Internet no Brasi | il, bem como com os relativ                                                                                                    | os aos Dados Pessoais, co     | nforme Lei nº 12.965, de 2 | 3 abril de 2014 (Marco Civil   | da Internet) e Lei Geral de |
| Proteção de Dac   | dos Pessoais (LGPD), Lei nº 1                                                                                                    | 13.709, de 14 de agosto de    | 2018.                      |                                |                             |
| Tipos de Dade     | os Coletados e Tratados                                                                                                    |                               |                            |                                |                             |
| Ao se cadastrar,  | os seus dados pessoais sera                                                                                                    | šo utilizados para as finalio | dades descritas abaixo:    |                                |                             |
| ⊗ Se seleci       | onado(a), inscrição no prog                                                                                                    | rama Programa PG Bolsa B      | Estudante do Ensino Médio  | b:                             |                             |
| S Elaborar        | estatísticas gerais, sem que                                                                                                    | haja identificação dos usu    | iários;                    |                                |                             |
| ⊘ Respond         | er às dúvidas e solicitações                                                                                                    | dos próprios usuários;        |                            |                                |                             |
| ⊗ Para fins       | de contato telefônico, e-ma                                                                                                    | ail, SMS, aplicativos de me   | nsagens, ou mala direta.   |                                |                             |
| Apenas a Prefeit  | ura do Município da Estânci                                                                                                    | ia Balneária de Praia Grano   | de poderá utilizar os dado | s coletados, para as finalida  | des descritas. Os dados não |
| serão comerciali  | zados com terceiros.                                                                                                    |                               |                            |                                |                             |
| Os dados coleta   | dos são necessários para at                                                                                                    | ender obrigações legais d     | e órgãos como o Tribunal   | de Contas da União (TCU).      |                             |
| E Lei - 215       | 3 de 17/04/2023                                                                                                    |                               |                            |                                |                             |
| E Decreto         | - 7805 de 05/06/2023                                                                                                    |                               |                            |                                |                             |
| 🖻 Edital - 4      | 1204 (1 de 2024)                                                                                                    |                               |                            |                                |                             |
|                   |                                                                                                    |                               |                            |                                |                             |
| Política de Pri   | ivacidade                                                                                                    |                               |                            |                                |                             |
| Consulte nossa    | Política de Privacidade.                                                                                                    |                               |                            |                                |                             |
| Concerdo en       | m a Dalíkica da Drivacidada I                                                                                                    |                               |                            |                                |                             |
| Autorizo a co     | m a Política de Privacidade.<br>Inmunicação via Whatsaon e                                                                                                    | /ou telefone sobre o Prog     | rama PG Rolsa Estudante d  | lo Ensino Médio.               |                             |
|                   | and a second second sec | ee telefone voore o riog      | and the every caredonice i | and the second second          |                             |
|                   |                                                                                                    |                               |                            |                                |                             |

Após selecionar os campos indicados, o sistema habilitará o botão de PRóxMo→ para que avance para tela inicial do cadastro.

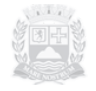

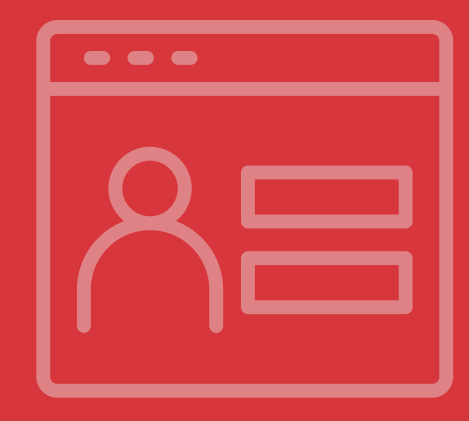

#### **PARTE 6:**

# Dados Pessoais

#### DADOS PESSOAIS

Ao entrar nessa página seu número de protocolo será indicado, isso significa que sua inscrição foi iniciada, porém só será concluída quando todas as informações forem confirmadas ao final da inscrição

Os dados pessoais que estão em cinza, são seus dados cadastrados no login, caso precise realizar alguma atualização nesses dados, basta acessar o link "Clique aqui"

| ções salvas com sucesso!                                                                                            |                                                                                        |          |
|----------------------------------------------------------------------------------------------------|----------------------------------------------------------------------------------------|----------|
| f Notificação enviada com sucesso!                                                                                  |                                                                                        |          |
| Totampetio de Datos Pessoais Datos                                                                                  | Declargiles Contraction Declargiles                                                    |          |
| - Bolsa Estudante do Ensino Médio                                                                                   | (*) Campo                                                                              | obrigató |
| Dados Pessoais                                                                                                    | Protocolo: 2024                                                                        |          |
| Os dados do Requerente são preenchidos automaticamente, de acor<br>necessite atualizar.                             | do com o cadastro do usuário logado no sistema. <u>Clique aqui,</u> caso               |          |
| CPF *                                                                                                    | CPF (anexo) *                                                                          |          |
|                                                                                                    | Procurar Nenhum arquivo selecionado.                                                   |          |
| Nome Completo *                                                                                                    | Género *                                                                               |          |
|                                                                                                    | Selecione seu gênero                                                                   | ×        |
| Outro género                                                                                                    |                                                                                        |          |
| Nome Social                                                                                                    | Estado Civil *                                                                         |          |
| (Aplica-se às pessoas trans. Pessoas trans já retificadas não precisam<br>informar nome social.)                    | SELECIONE O SEU ESTADO CIVIL                                                           |          |
| Dura da Nacionaria •                                                                                                |                                                                                        |          |
| Date de rescimento                                                                                                  | Nome da Mae                                                                            |          |
| 15/04/2005                                                                                                    | Nome da Mae *                                                                          |          |
| 15/04/2005                                                                                                    | Nome da Mae *                                                                          |          |
| 15/04/2005<br>E-mail *                                                                                              | Nome da Mae *                                                                          |          |
| IS/04/2005<br>Email *<br>Bigmail.com<br>Talafona/Calular (principal) *                                              | Obsenvação telefone                                                                    |          |
| 15/04/2005<br>E-mail *<br>@gmail.com<br>Telefone/Celular (principal) *<br>(13) 9912                                 | Observação selefone                                                                    |          |
| 15/04/2005<br>E-mail *<br>Bigmail.com<br>Talafona,/Calular (principal) *<br>(13) 9912                               | Obsenvação telefone<br>Unidade Federativa (RG) *                                       |          |
| 15/04/2005<br>E-mail *<br>Bigmail.com<br>Talafonq/Caular (principal) *<br>(13) 9912<br>RG *                         | Observação telefone Unidade Federativa (RQ) * Selecione o Estado                       |          |
| 15/04/2005<br>E-mail *<br>Bgmail.com<br>Talafona/Calular (principal) *<br>(12) 9912<br>AG *<br>Coglo Emissor (RG) * | Observação selefone<br>Unidade Federativa (RG) *<br>Selecione o Estado<br>RG (anexo) * |          |

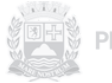

#### DADOS PESSOAIS

Fique atento nos campos obrigatórios, que estão com a indicação (\*), pois somente com esses campos preenchidos será possível prosseguir

Nos campos CPF e RG (anexo) deve ser inserido uma cópia do documento, o formato deve ser JPEG, JPG, PNG OU PDF e não ter o tamanho maior que 10 MB

| ograma PG – Bolza Estudante do Ensino Médio                                             |                                                                           |
|-----------------------------------------------------------------------------------------|---------------------------------------------------------------------------|
|                                                                                         |                                                                           |
| mações salvas com sucesso!                                                              |                                                                           |
|                                                                                         |                                                                           |
| ção! Notificação enviada com sucesso!                                                   |                                                                           |
| • •                                                                                     | • • •                                                                     |
| Tratamento de Dados Pessoais Dados<br>Dados Pessoais<br>Residenciais                    | Declarações Dactas Dactas Dactas Bancarios                                |
| PG – Bolsa Estudante do Ensino Médio                                                    | (*) Campo obrigatóri                                                      |
| Dados Pessoais                                                                          | Protocolo: 2024                                                           |
| • Buddy i Castala                                                                       |                                                                           |
| Os dados do Requerente são preenchidos automoticamente, de acord<br>necessite atualizar | do com o cadastro do usuário logado no sistema. <u>Clinue anui</u> , caso |
| C95 *                                                                                   | CPF (anexo) *                                                             |
|                                                                                         | Procurar Nenhum arquivo selecionado.                                      |
| Nome Completo *                                                                         | Género *                                                                  |
|                                                                                         | Selecione seu género 🗸                                                    |
| Outro gênero                                                                            |                                                                           |
|                                                                                         |                                                                           |
| Nome Social<br>(Belica-se às nassnas trans. Resenas trans id retificadas e be mericam   | Estado Civil *                                                            |
| informar nome social.)                                                                  | SELECIONE O SED ESTADO CIVIL                                              |
|                                                                                         |                                                                           |
| Data de Nascimento *                                                                    | Nome da Mãe *                                                             |
| 15/04/2005                                                                              |                                                                           |
| E-mail*                                                                                 |                                                                           |
| )Sgmal.com                                                                              |                                                                           |
| "alafona/Calular (principal) *                                                          | Observação telefone                                                       |
|                                                                                         |                                                                           |
| (13) 9912.                                                                              |                                                                           |
| (13) 9912.                                                                              | Unidade Federativa (RG) *                                                 |
|                                                                                         | Unidade Faderativa (RG) *<br>Selecione o Estado                           |
| (13) 9912.<br>RG*                                                                       | Unidade Federativa (RG) * Selecione o Estado                              |
| (13) 9913).<br>R.G.*<br>Orgåo Emissor (R.G. *                                           | Unidade Federativa (RG) * Selecione o Estado A(G (anexo) *                |

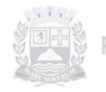

#### **PARTE 7:**

## Endereço

.ıl 🔹

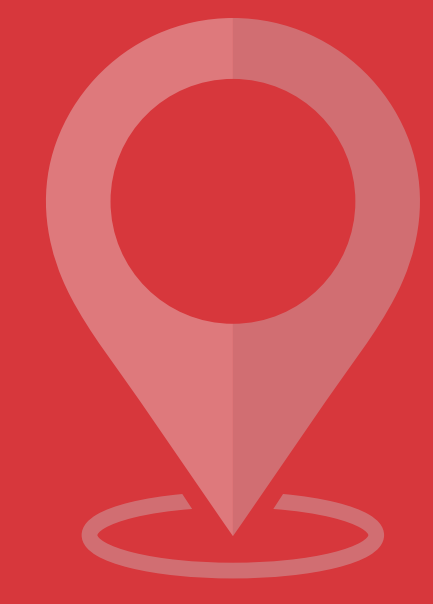

ne Square

#### Endereço

Os dados pessoais que estão em cinza, como nos dados pessoais, são seus dados cadastrados no login, caso precise realizar alguma atualização, basta acessar o link "Clique aqui"

O campo Comprovante Residência deverá receber uma cópia do documento, o formato segue o padrão e deverá ser JPEG, JPG, PNG OU PDF e não ultrapassar 10 MB

|                                                                                                    | _                                                         | _                       | _                                                                            | _                         |                                     |
|----------------------------------------------------------------------------------------------------|-----------------------------------------------------------|-------------------------|------------------------------------------------------------------------------|---------------------------|-------------------------------------|
| nformações salvas com s                                                                                                    | ucessol                                                   |                         |                                                                              |                           |                                     |
| _                                                                                                    | _                                                         | _                       | _                                                                            | _                         | _                                   |
| - 0                                                                                                    | 8                                                         | •                       |                                                                              | /                         | 1                                   |
| Tratamento de<br>Dados Pessoals                                                                                              | Dados Pessoals                                            | Dados<br>Residenciais   | Declarações                                                                  | Dados<br>Complementares   | Dados Bancarios                     |
| PG – Bolsa Estuda                                                                                                    | ante do Ensino Médio                                      |                         |                                                                              |                           | (*) Campo obrigatór                 |
| Q Endereç                                                                                                    | 0                                                         |                         |                                                                              | Protoco                   | lo: 2024                            |
|                                                                                                    |                                                           |                         |                                                                              |                           |                                     |
|                                                                                                    |                                                           |                         |                                                                              |                           |                                     |
| Os dados do en<br>atualizar.                                                                                                 | dereço são preenchidos a                                  | utomaticamente, de acor | do com o cadastro do us                                                      | uário logado no sistema.  | <u>Clique aqui</u> , caso necessite |
| Os dados do en<br>atualizar.                                                                                                 | dereço são preenchidos a                                  | utomaticamente, de acor | do com o cadastro do us                                                      | uário logado no sistema.  | <u>Clique aqui, caso necessite</u>  |
| Os dados do en<br>atualizar.<br>CEP *<br>11.709-470                                                                          | dereço são preenchidos a                                  | utomaticamente, de acor | do com o cadastro do us                                                      | uário logado no sistema.  | <u>Clique aqui,</u> caso necessite  |
| Os dados do en<br>atualizar.<br>CEP *<br>11.709-470<br>Endereço *                                                            | dereço são preenchidos a                                  | utomaticamente, de acon | do com o cadastro do us                                                      | suário logado no sistema. | <u>Clique aqui</u> , caso necessite |
| Os dados do en<br>atualizar.<br>CEP *<br>11.709-470<br>Endereço *<br>RUA JOSE LINP                                           | dereço são preenchidos a<br>S DO REGO                     | utomaticamente, de acon | do com o cadastro do us                                                      | suário logado no sistema. | <u>Clique aqui</u> , caso necessite |
| Os dados do en<br>atualizar.<br>CEP *<br>11.709-470<br>Endereço *<br>RUA JOSE LINE<br>Complemento                            | dereço são preenchidos a<br>S DO REGO                     | utomaticamente, de acon | do com o cadastro do us<br>Número *<br>Bairro *                              | suário logado no sistema. | <u>Clique aqui,</u> caso necessite  |
| Os dados do en<br>atualizar.<br>CEP *<br>11.709-470<br>Endereço *<br>RUA JOSE LINC<br>Complemento                            | dereço são preenchidos a<br>S DO REGO                     | utomaticamente, de acor | do com o cadastro do us<br>Número *<br>Bairro *<br>SOLEMAR                   | suário logado no sistema. | <u>Clique aqui</u> , caso necessite |
| Os dados do en<br>atualizar.<br>CEP *<br>11.709-470<br>Endereço *<br>RUA JOSE LINC<br>Complemento                            | dereço são preenchidos a                                  | utomaticamente, de acor | Número *<br>Bairro *<br>SOLEMAR<br>Estado *                                  | uário logado no sistema.  | <u>Clique aqui</u> , caso necessite |
| Os dados do en<br>atualizar.<br>CEP *<br>11.709-470<br>Endereço *<br>RUA JOSE LINP<br>Complemento<br>Cidade *<br>PRAIA GRAND | dereço são preenchidos a<br>S DO REGO                     | utomaticamente, de acon | do com o cadastro do us<br>Número *<br>Bairro *<br>SOLEMAR<br>Estado *<br>SP | suário logado no sistema. | <u>Clique aqui, caso necessite</u>  |
| Os dados do en<br>atualizar.<br>CEP *<br>11.709-470<br>Endereço *<br>RUA JOSE LIN<br>Complemento<br>Cidade *<br>PRAIA GRAND  | dereço são preenchidos a<br>5 DO REGO<br>E<br>sidencial * | utomaticamente, de acor | do com o cadastro do us<br>Número *<br>Bairro *<br>SOLEMAR<br>Estado *<br>SP | uário logado no sistema.  | Clique aqui, caso necessite         |

Após inserir a cópia do documento, para continuar, basta clicar no botão 🖛 🕬 🛶

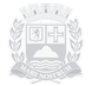

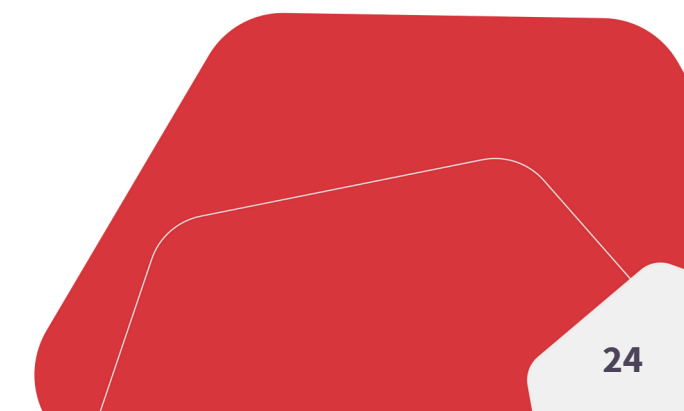

#### **PARTE 8:**

## Declaração

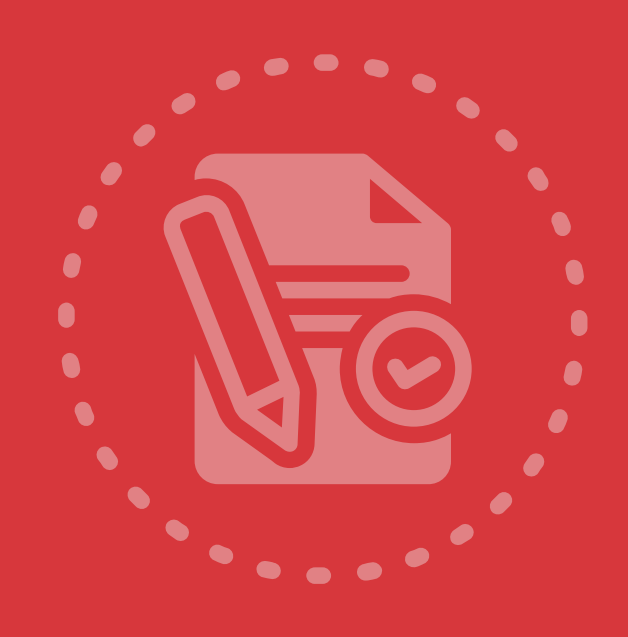

## Declaração

Os campos obrigatórios, que estão com a indicação (\*), selecione as opções de sim ou não nas questões abaixo e inclua uma cópia dos documentos, respeitando o formato que deve ser JPEG, JPG, PNG OU PDF e o tamanho de cada arquivo de 10 MB

Em caso de dúvida sobre as condições do programa, basta clicar em **condições** e irá abrir um tela com os links referente a Lei, Decreto e Edital vigente

| SEPLAN   Programa PG – Bolsa Estudante do Ensino Médio                                                                                                    |                                                                                                    |
|----------------------------------------------------------------------------------------------------|----------------------------------------------------------------------------------------------------|
| l Início                                                                                                    |                                                                                                    |
| ♥ Informações salvas com sucesso!                                                                                                    | ×                                                                                                    |
| Titalamento de Dados Pessoals Dados Pessoals Declarações PG - Bolsa Estudante do Ensino Médio                                                                                                    | Dados<br>Complementares<br>Complementares<br>(*) Campo obrigatório                                                                                                    |
| 🗖 Declarações                                                                                                    | Protocolo: 2024                                                                                                    |
| Declara ciência, leitura e aceite das <u>condições</u> do programa? •<br>Sim Não<br>Declara ser morador do Município de Praia Grande/SP há pelo menos 2 (dois) anos? •<br>Sim Não<br>Declara que estudou em escola pública ou é bolsista de escola particular há pelo menos<br>Sim Não | Condições do Programa         X           • Lei - 2153 de 17/04/2023         •           • Decreto - 7805 de 05/06/2023         •           • Edital - 41204 (1 de 2024)         •           2 (dois) anos? •         • |
| Comprovante de Matrícula do Ensino Médio Integral * Procurar Nenhum arquivo selecionado.                                                                                                    |                                                                                                    |
| Boletim Escolar digital (últimos 2 anos) *<br>Procurar Nenhum arquivo selecionado.                                                                                                    |                                                                                                    |
| Declaração de Beneficiado por Bolsa de Estudo (para bolsistas de escolas particulares)<br>Procurar                                                                                                    |                                                                                                    |
| ← VOLTAR PRÓXIMO →                                                                                                    |                                                                                                    |

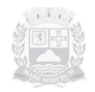

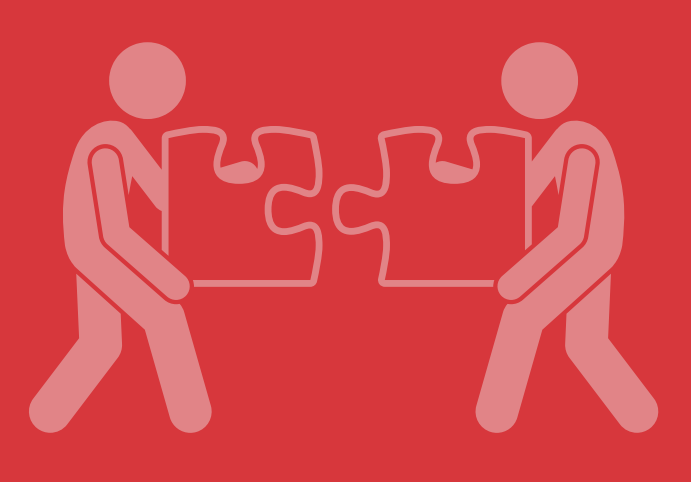

#### PARTE 9:

## Dados Complementares

#### **Dados Complementares**

Todos os dados complementares devem ser preenchidos obrigatoriamente, selecione as opções correspondentes e inclua a cópia dos documentos solicitados, respeitando o formato que deve ser JPEG, JPG, PNG OU PDF e o tamanho de cada arquivo, que não pode ser maior que 10 MB.

Observe que é possível incluir mais de um comprovante de renda e de pessoa da família, para isso, basta clicar na imagem • que mais um campo de inserção será disponibilizado, mas se precisar excluir algum campo adicionado, então clique nesta outra imagem

|                 |                                                                       |                       |                       | io Jesus • |
|-----------------|-----------------------------------------------------------------------|-----------------------|-----------------------|------------|
|                 |                                                                       |                       |                       |            |
| ações salvas co | m sucesso!                                                            |                       |                       | ×          |
| ·               |                                                                       |                       |                       |            |
|                 |                                                                       |                       |                       |            |
|                 |                                                                       |                       |                       |            |
| Dados Pessoais  | Residence                                                             | dals uncompletes      | Complementares        |            |
| – Bolsa Estu    | dante do Ensino Médio                                                 |                       | (*) Campo obrigatório |            |
| # Dedag         | Commission                                                            |                       | Protocolo: 2024       |            |
| Dados           | Complementares                                                        |                       |                       |            |
|                 |                                                                       |                       |                       |            |
| Todas as Perg   | guntas são Obrigatórias                                               |                       |                       |            |
| Description     | a deficile de?                                                        |                       |                       |            |
| Não postu       | ia denciencia? *                                                      |                       |                       |            |
| O Física        |                                                                       |                       |                       |            |
| Auditiva        |                                                                       |                       |                       |            |
| O Visual        |                                                                       |                       |                       |            |
| Intelectual     |                                                                       |                       |                       |            |
|                 |                                                                       |                       |                       |            |
| Renda Familia   | ar (somatoria da renda de todos do núcleo :                           | familiar) *           |                       |            |
| Acima de 2      | ) a 2 (dois) salarios minimos<br>2 (dois) à 3 (três) salários mínimos |                       |                       |            |
| Aciesa de l     | 2 (trist) à 4 (quatro) salaros minimos                                |                       |                       |            |
| Acima de :      | s (des) a 4 (duado) salarios minimos                                  |                       |                       |            |
| Companyant      | es de Renda (somatória de todos os familias                           |                       |                       |            |
| Comprovante     | es de Renda (somatoria de todos os tamiliar                           | es) - +               |                       |            |
| Procurar        | rendajpg                                                              |                       |                       |            |
| Procurar        | Nenhum arquivo selecionado.                                           |                       | ×                     |            |
| Procurar        | Renda 2 non                                                           |                       |                       |            |
| Procorat        | Nerios 2.prig                                                         |                       |                       |            |
| Situação Fam    | niliar (somatória de todos os dependentes m                           | tenores de 18 anos) * |                       |            |
| O Mais de 4     | menores de até 18 anos                                                |                       |                       |            |
| 0 4 menores     | s de até 18 anos                                                      |                       |                       |            |
| 3 menores       | s de até 18 anos                                                      |                       |                       |            |
| 2 menores       | s de até 18 anos                                                      |                       |                       |            |
| 0 1 menor d     | le até 18 anos                                                        |                       |                       |            |
| O Nenhuma       | menor de 18 anos                                                      |                       |                       |            |
| Comprovante     | e de Cada Pessoa da Família (Certidão de Na                           | ascimento ou RG) * 🔫  |                       |            |
| Procurar        | Nenhum arquivo selecionado.                                           | _                     |                       |            |
|                 |                                                                       |                       |                       | _          |

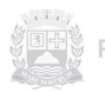

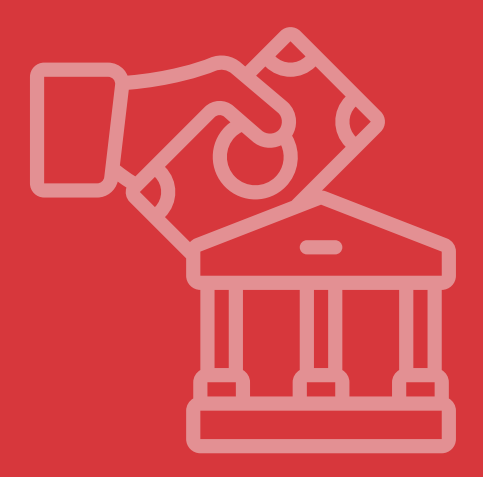

#### **PARTE 10:**

## Dados Bancários

## **Dados Bancários**

Os dados informados essa etapa, são referentes aos dados bancários onde serão depositados o valor monetário, correspondente a cada mês de participação no projeto.

A conta declarada pode ser do estudante ou de um responsável

Todos os campos são obrigatórios(\*)

|                                             |                            |                                     | •                     |
|---------------------------------------------|----------------------------|-------------------------------------|-----------------------|
| rmações salvas com sucesso!                 |                            |                                     |                       |
| Tartamento de Dados Pessoais                | Quedos<br>Residenciais     | Declarações Dados<br>Complementares | Dados Bancarios       |
| PG – Bolsa Estudante do Ensino Médio        |                            |                                     | (*) Campo obrigatório |
| 🏦 Dados Bancários                           |                            | Protoco                             | olo: 202408512ZP1RLWC |
| Informe sua conta: *                        |                            | Informe o Banco: *                  |                       |
| Digite o número de sua Agência *            |                            | Digite o número de sua Conta *      | -                     |
|                                             | •                          |                                     |                       |
| Informe o nome completo do Titular da Conta |                            |                                     |                       |
| Informe o nome completo do Titular da Conta | Legal (agência e conta cor | rente) *                            |                       |

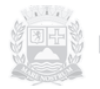

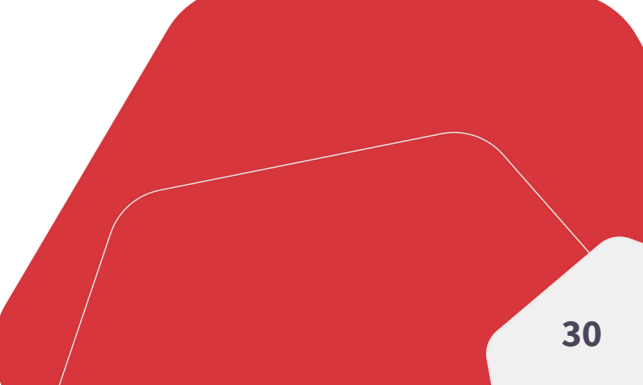

#### **PARTE 10:**

## Confirmar Dados

CONFIRM

#### **Confirmar Dados**

Confirmar os dados é a etapa final da inscrição, é neste momento que se tem uma visão geral de todas as informações inseridas até o momento, mas ainda há como visualizar os documentos inseridos e alterar qualquer uma das informações.

|                                                               |                              | •        |   |
|---------------------------------------------------------------|------------------------------|----------|---|
| mações salvas com sucesso!                                    |                              |          | × |
| Confirmar Dados                                               |                              | ← VOLTAR |   |
| Leia com atenção as seguintes informações antes de confir     | nar saus dados               |          |   |
| -<br>Após confirmação, os dados não poderão mais ser alterado |                              |          |   |
| Dados do Requerimento Pressoale 202408512ZP1RLWC              |                              |          |   |
| Dados Pessoais<br>CPF                                         | CPF (anexo)                  |          |   |
| Nome Completo                                                 | Género                       |          |   |
|                                                               | Masculine                    |          |   |
| Estado Civil                                                  |                              |          |   |
| Solteiro(a)                                                   |                              |          |   |
| Data de Nascimento                                            | Nome da Mãe                  |          |   |
| 02/02/2005                                                    |                              |          |   |
| Email                                                         | Telefone/Celular (principal) |          |   |
| Sgmail.com                                                    | (13) 998                     |          |   |
| Observação telefone                                           |                              |          |   |
| Observação Telefone                                           |                              |          |   |
| RG                                                            | R(G (anexo)                  |          |   |
|                                                               | Ver documento                |          |   |
| Unidade Federativa (RG)                                       | Örgillo Emissor (RG)         |          |   |
| 59                                                            | 559                          |          |   |
|                                                               |                              |          |   |
|                                                               |                              |          |   |

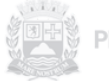

#### **Confirmar Dados**

Para fazer a correção de dados ou troca de documento, basta clicar em ecorreções para ser direcionado a página correspondente, onde será efetuada as devidas correções e não esqueça de clicar em exormo para concluir a alteração

Para visualizar o documento inserido, basta clicar em <u>ever documento</u> que irá abrir uma nova aba com o documento inserido

| do imovel ou declaração de cessão ou escritura o                                                                                                | ecretaria municipal de habitação ou comprovante de financial<br>$\leftrightarrow \rightarrow \mathcal{C} \ \widehat{\alpha} \ \stackrel{\text{the pybolaestudante.pr}}{\Rightarrow}$ | 🙆 🖸 🧶 Concluir atualizaçã |
|----------------------------------------------------------------------------------------------------|----------------------------------------------------------------------------------------------------|---------------------------|
| Ver documento                                                                                                    | Nova a                                                                                                    | ba                        |
| Meio de Transporte                                                                                                    |                                                                                                    |                           |
| Transporte Não Motorizado Ou Transporte Cole                                                                                                    | tivo                                                                                                    | Sec. 1                    |
| Está inscrito no CADÚNICO (Cadastro Único do G                                                                                                  | ioverno Federal no Município da Estância Balneária de Praia G                                                                                                    |                           |
| Sim                                                                                                    |                                                                                                    |                           |
| Comprovante de inscrição no CADÚNICO (Cadas<br>Praia Grande)<br>P <u>Ver documento</u>                                                          | tro Único do Governo Federal no Município da Estância Balne                                                                                                    |                           |
| Está inscrito no CRAS (Centro de Referência da As                                                                                               | sistência Social do Município da Estância Balneária de Praia Gr                                                                                                    |                           |
| Sim                                                                                                    |                                                                                                    |                           |
|                                                                                                    |                                                                                                    |                           |
| 🏦 Dados Bancários                                                                                                    | & CORRIGIR                                                                                                    |                           |
| ⚠ Dados Bancários                                                                                                    | Banco                                                                                                    |                           |
| ⚠ Dados Bancários<br><sup>Conta</sup>                                                                                                    | Banco<br>Banco Có S.A (Có Bank)                                                                                                    |                           |
| ⚠ Dados Bancários<br>Conta<br>Conta Corrente<br>Número de sua Agência                                                                           | Banco<br>Banco Có S.A. (Có Bank)<br>Número de sua Conta                                                                                                    |                           |
| Dados Bancários<br>Conta<br>Conta Corrente<br>Número de sua Agência<br>3325                                                                     | Banco<br>Banco Có S.A (Có Bank)<br>Número de sua Conta                                                                                                    |                           |
| Dados Bancários Conta Conta Corrente Número de sua Agência 3325 Titular da Conta                                                                | Banco<br>Banco Có S.A (Có Bank)<br>Número de sua Conta                                                                                                    |                           |
| Dados Bancários Conta Conta Corrente Número de sua Agência 3325 Titular da Conta                                                                | Banco<br>Banco Có S.A (Có Bank)<br>Número de sua Conta                                                                                                    |                           |
| Dados Bancários Conta Conta Corrente Número de sua Agência 3325 Titular da Conta Dados Bancários do Bolsista ou Responsável Leg P Ver documento | Banco Banco Banco Có SA (Có Bank) Número de sua Conta al (agência e conta corrente) CORRIGIR                                                                                         |                           |

#### **Confirmar Dados**

Após todas as conferências e as correções, basta clicar em envier para concluir sua inscrição. Fique atento na conferência, pois após enviar, não será mais possível alterar as informações

| Cópia do contrato de aluguel ou declaração da secretaria munic<br>lo imóvel ou declaração de cessão ou escritura ou contrato de |                                                                      |
|----------------------------------------------------------------------------------------------------|----------------------------------------------------------------------|
|                                                                                                    | cipal de habitação ou comprovante de financiamento<br>compra e venda |
| P Ver documento                                                                                                    |                                                                      |
| vleio de Transporte                                                                                                    |                                                                      |
| Transporte Não Motorizado Ou Transporte Coletivo                                                                                |                                                                      |
| istá inscrito no CADÚNICO (Cadastro Único do Governo Federal                                                                    | l no Município da Estância Balneária de Praia Grande)?               |
| Sim                                                                                                    |                                                                      |
| Comprovante de inscrição no CADÚNICO (Cadastro Único do G<br>Praia Grande)                                                      | ioverno Federal no Município da Estância Balneária de                |
| E Ver documento                                                                                                    |                                                                      |
| stá inscrito no CRAS (Centro de Referência da Assistência Social                                                                | do Município da Estància Balneária de Praia Grande)?                 |
| Sim                                                                                                    |                                                                      |
|                                                                                                    |                                                                      |
| 🏛 Dados Bancários                                                                                                    |                                                                      |
| m∰ Dados Bancários                                                                                                    | Banco                                                                |
| Dados Bancários<br><sup>Ionta</sup><br>Conta Corrente                                                                           | Banco<br>Banco C6 S.A (C6 Bank)                                      |
| Dados Bancários<br>Ionta<br>Conta Corrente<br>Iúmero de sua Agência                                                             | Banco<br>Banco C6 S.A (C6 Bank)<br>Número de sua Conta               |
| Dados Bancários Conta Conta Corrente Lúmero de sua Agência                                                                      | Banco<br>Banco C6 S.A (C6 Bank)<br>Número de sua Conta               |
| Dados Bancários  Ionta Conta Corrente  Vúmero de sua Agência  Ituliar da Conta                                                  | Banco<br>Banco C6 S.A (C6 Bank)<br>Número de sua Conta               |
| Dados Bancários                                                                                                    | Banco<br>Banco C6 S.A (C6 Bank)                                      |

Ao clicar em enviar será direcionado para a página com a listagem de cursos e terá sua inscrição com um novo status

#### PARTE 11

•

# Status Inscrição

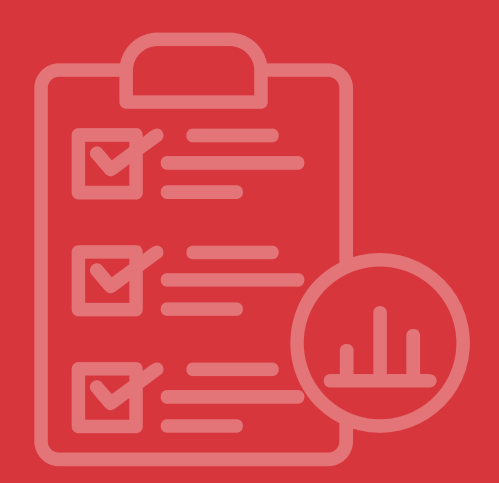

STATUS

#### Status Inscrição

A lista de inscrição concluída é a mesma página do início da inscrição, porem agora com o status de INSCRIÇÃO CONFIRMADA

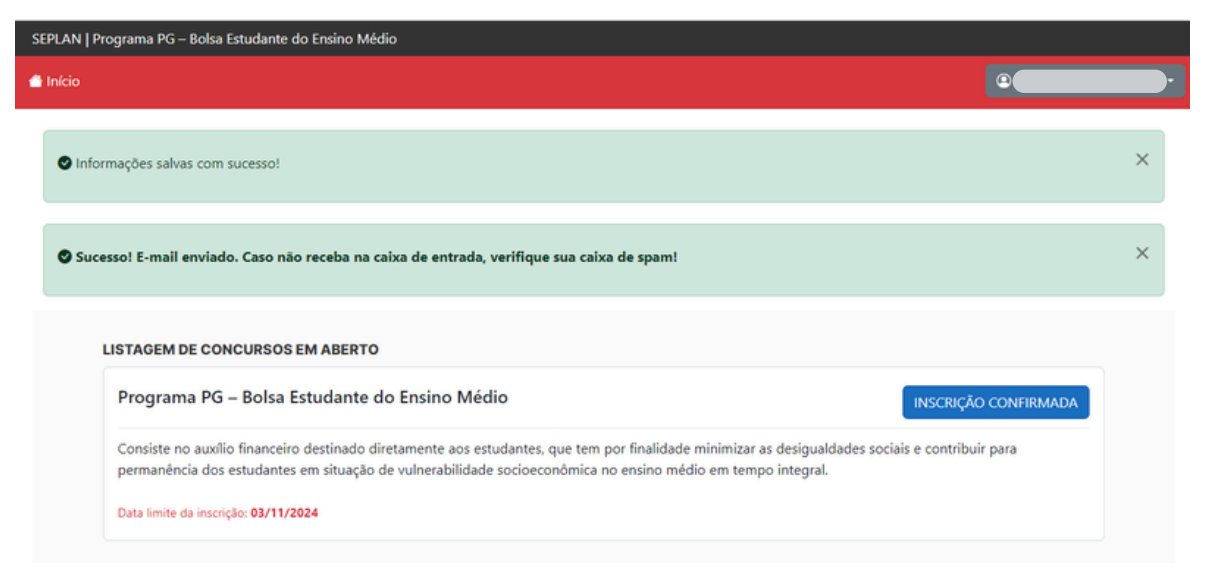

Ao concluir a inscrição o candidato irá receber, no email cadastrado, uma confirmação de sua inscrição

| Secretaria de Assuntos Institucionais «noreply.reqtrabalho@praiagrande.sp.gov.br» 12:08                                                                                                    | ¢             | : |
|----------------------------------------------------------------------------------------------------|---------------|---|
| No. of Contraction of Contraction of |               |   |
| PREFEITURA MUNICIPAL DE PRAIA GRANDE                                                                                                    |               |   |
| Olá,<br>Esta é a confirmação da efetivação do requerimento Programa PG – Bolsa Estudante do Ensino Médio                                                                                                    |               |   |
| Protocolo: 2024<br>Status atual: Cadastro realizado com sucesso!<br>Data: 22/08/2024 12:08:43                                                                                                    |               |   |
| Este requerimento foi recepcionado e está sendo preparado para a análise pelo Município da Estância Balneária de Praia Grando<br>breve você receberá um comunicado com a atualização do status do <b>Programa PG – Bolsa Estudante do ensino médi</b> o. Agua                                                                                                    | e. Em<br>rde. |   |
| Atenciosamente,                                                                                                    |               |   |
| Secretaria de Assuntos Institucionais.                                                                                                    |               |   |
|                                                                                                    |               |   |
| *** Este e-mail foi enviado por um sistema automático que não processa respostas. ***<br>*** Não responda a esta mensagem. ***                                                                                                    |               |   |
|                                                                                                    |               |   |
|                                                                                                    |               |   |

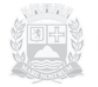

#### Status Inscrição

Com a inscrição concluída, a alteração de dados não é mais permitida, porem é possível visualizar, para isso basta clicar em INSCRIÇÃO CONFIRMADA

| ograma PG – Bolsa Estudante do Ensino N                                                                        | Médio INSCRIÇÃO CONFIRMAD                                                                                                    |
|----------------------------------------------------------------------------------------------------|----------------------------------------------------------------------------------------------------|
| nsiste no auxílio financeiro destinado diretamente ao:<br>rmanência dos estudantes em situação de vulnerabilio | s estudantes, que tem por finalidade minimizar as desigualdades sociais e contribuir para<br>dade socioeconômica no ensino médio em tempo integral. |
| ta limite da inscrição: 03/11/2024                                                                             |                                                                                                    |
| Programa PG – Bolsa Estudante do Ensino Médio                                                                  |                                                                                                    |
|                                                                                                    |                                                                                                    |
| Detalhes da Inscrição                                                                                          | ← Voltar                                                                                                    |
|                                                                                                    |                                                                                                    |
| 🗹 Dados do Requerimento                                                                                        |                                                                                                    |
| Protocolo                                                                                                    | Data de Conclusão da Inscrição                                                                                                    |
| 2024                                                                                                    | 22/08/2024                                                                                                    |
| 2024                                                                                                    | 22/08/2024                                                                                                    |
| © Dados Pessoais                                                                                               | 22/08/2024                                                                                                    |
| © Dados Pessoais                                                                                               | CPF (anexo)                                                                                                    |
| © Dados Pessoais<br>CPF                                                                                        | CPF (anexo)<br><u>Ver documento</u><br><u>Género</u>                                                                                                |
| 2024<br>© Dados Pessoais<br>CPF<br>Nome Completo                                                               | CPF (anexo)                                                                                                    |
| 2024<br>© Dados Pessoais<br>CPF<br>Nome Completo<br>Estado Civil                                               | CPF (anexo)                                                                                                    |
| 2024<br>© Dados Pessoais<br>CPF<br>Nome Completo<br>Estado Civil<br>Solteiro(A)                                | CPF (anexo)    CPF (anexo)                                                                                                    |
| 2024<br>© Dados Pessoais<br>CPF<br>Nome Completo<br>Estado Civil<br>Solteiro(A)<br>Data de Nascimento          | CPF (anexo)                                                                                                    |
| 2024<br>© Dados Pessoais<br>CPF<br>Nome Completo<br>Estado Civil<br>Solteiro(A)<br>Data de Nascimento<br>Email | CPF (anexo)  CPF (anexo)  CPF (anexo)  CPF (anexo)  CPF (anexo)  CPF (anexo)  Nome da Mãe  Telefone/Celular (principal)                             |

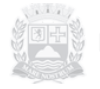

#### Status Inscrição

Caso sua inscrição tenha sido interrompida, por algum motivo iniciou e não passou por todas as etapas, ao entrar na listagem de concurso o status da inscrição será continuar teceção O status "Continuar Inscrição" indica que sua inscrição não foi concluída e por esse motivo não está participando do processo seletivo, porem se estiver dentro do período de inscrição, você poderá retomar sua inscrição do ponto em que gravou a última informação, para isso basta clicar em contruer receção e seguir todos os passos até enviar sua inscrição.

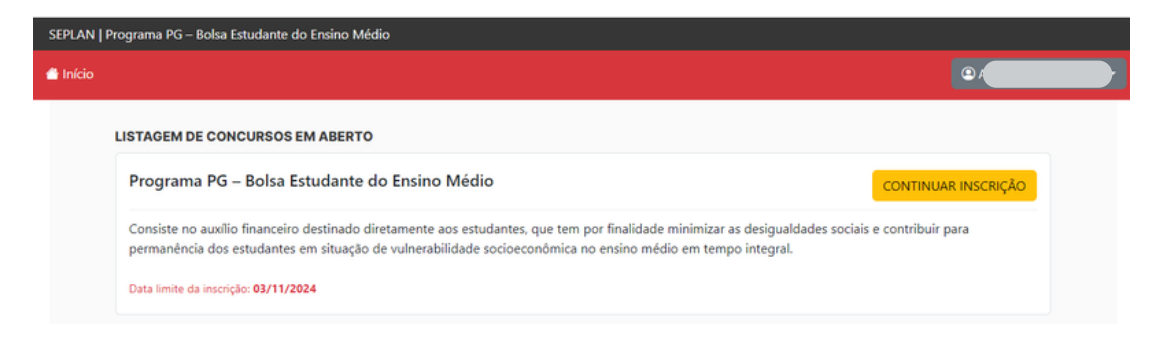

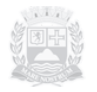

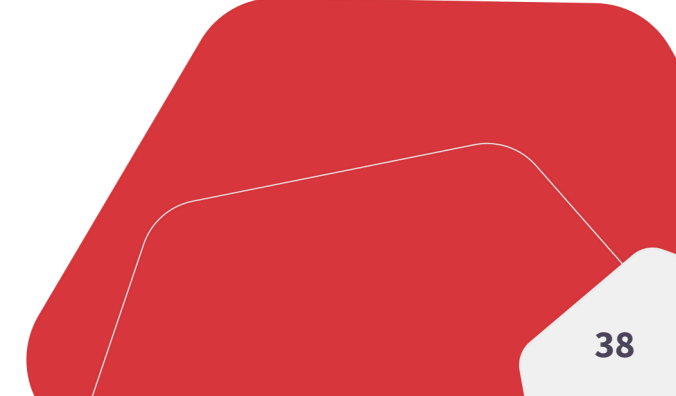

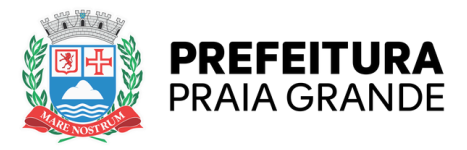

#### **BOLSA ESTUDANTE**

#### **SECRETARIA DE ASSUNTOS INSTITUCIONAIS**

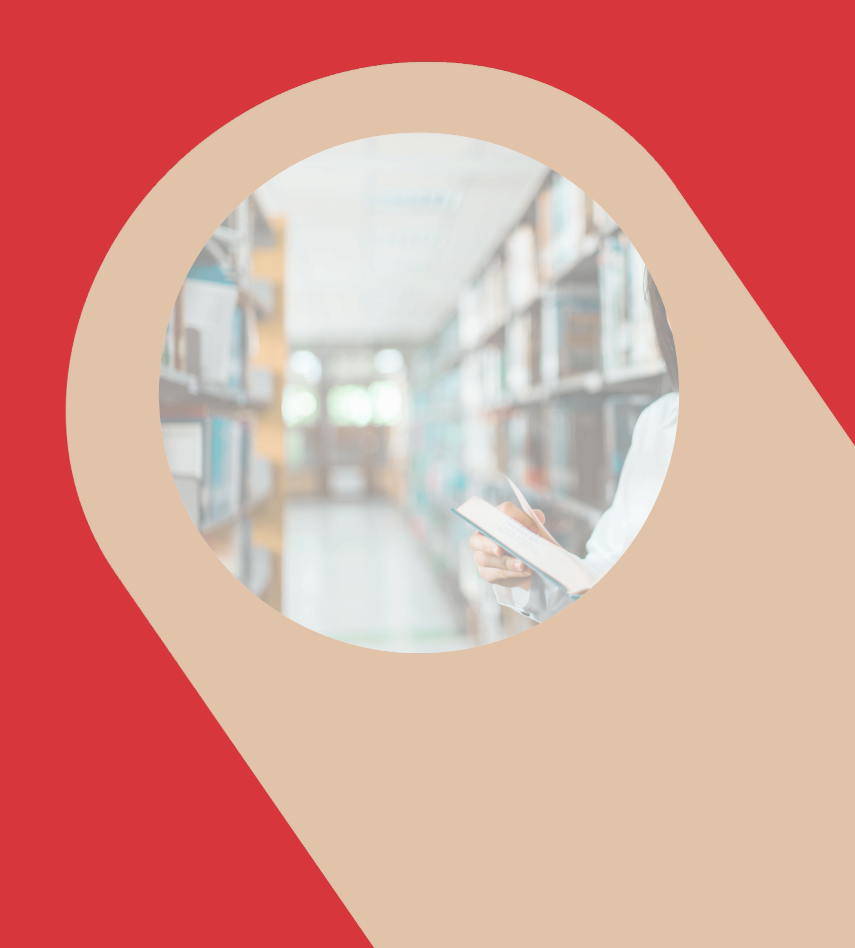